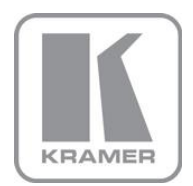

KRAMER ELECTRONICS LTD.

## USER MANUAL

MODEL:

#### SID-X3N Step-in Commander

·

P/N: 2900-300304 Rev 2

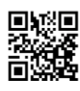

### SID-X3N Step-In Commander Quick Start Guide

This guide helps you install and use your product for the first time. For more detailed information, go to <a href="http://www.kramerelectronics.com/support/product\_downloads.asp">http://www.kramerelectronics.com/support/product\_downloads.asp</a> to download the latest manual or scan the QR code on the left.

### Step 1: Check what's in the box

SID-X3N Step-In Commander

Power adapter (12V DC)

1 Quick start guide

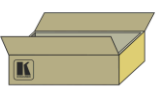

Save the original box and packaging materials in case your Kramer product needs to be returned to the factory for service.

### Step 2: Install the SID-X3N

Mount the device in a rack (using the optional RK-3T rack adapter available for purchase) or attach the rubber feet and place it on a shelf.

### Step 3: Connect the inputs and output

Always switch off the power to all devices before connecting them to your SID-X3N.

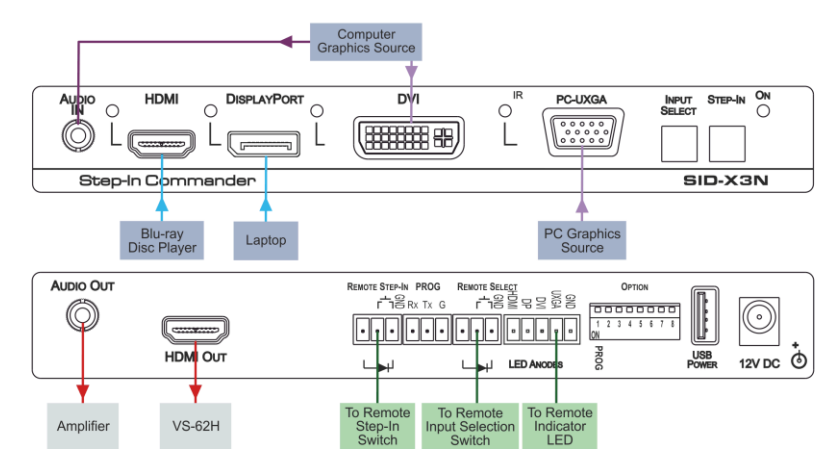

#### Step 4: Set the DIP-switches

|   | # | Feature                                                          | Function                                                                                 | DIP-switch                                                                                    |
|---|---|------------------------------------------------------------------|------------------------------------------------------------------------------------------|-----------------------------------------------------------------------------------------------|
|   | 1 | Program                                                          | Enables firmware updates                                                                 | On—Enable updating<br>Off—Disable updating                                                    |
|   | 2 | General audio<br>control                                         | Selects whether the analog<br>audio is embedded in the output                            | On—Use embedded audio and<br>DIP-switch 3 controls DVI audio<br>Off—Use analog audio          |
|   | 3 | DVI audio control<br>(active only when<br>DIP-switch 2 is<br>on) | Selects whether the analog<br>audio is embedded in the DVI<br>signal                     | On—Use analog audio in DVI<br>signal<br>Off—Use whatever audio is<br>present on the DVI input |
| 5 | 4 | Video mode input selection                                       | Sets the video input selection<br>mode to either last connected or<br>manual             | On—Last connected<br>Off—Manual                                                               |
|   | 5 | Lock EDID                                                        | Locks the current EDID                                                                   | On—Locked EDID<br>Off—Automatic EDID selection                                                |
|   | 6 | Switching delay                                                  | Selects the time delay before<br>switching occurs when a<br>change in inputs is detected | On—15 seconds<br>Off—5 seconds                                                                |
|   | 7 | For futuro uso                                                   |                                                                                          |                                                                                               |
|   | 8 | FOI TULUIE USE                                                   |                                                                                          |                                                                                               |

#### Step 5: Connect the power

Connect the power adapter to the SID-X3N and plug the adapter into the mains electricity.

#### Step 6: Operate the SID-X3N

» Press the Input Select button to toggle through the inputs.

» Press the Step-In button to activate the input (VS-62H).

### Contents

| 1    | Introduction                                                      | 1  |
|------|-------------------------------------------------------------------|----|
| 2    | Getting Started                                                   | 2  |
| 2.1  | Achieving the Best Performance                                    | 2  |
| 2.2  | Safety Instructions                                               | 2  |
| 2.3  | Recycling Kramer Products                                         | 3  |
| 3    | Overview                                                          | 4  |
| 4    | Defining the SID-X3N Step-in Commander                            | 5  |
| 5    | Connecting the SID-X3N                                            | 7  |
| 5.1  | Connecting the Remote Step-In Switch and LED                      | 8  |
| 5.2  | Connecting the Remote Select Switch and LED                       | 9  |
| 5.3  | Connecting the Remote Input Selection LEDs                        | 10 |
| 6    | Principles of Operation                                           | 11 |
| 6.1  | Video Input Selection                                             | 11 |
| 6.2  | Audio Signal Control                                              | 12 |
| 7    | Operating the SID-X3N                                             | 13 |
| 7.1  | Manually Selecting an Input                                       | 13 |
| 7.2  | Taking Control of the Switcher Input When Connected to the VS-62H | 13 |
| 7.3  | Locking the EDID                                                  | 14 |
| 7.4  | Audio Mode Selection                                              | 14 |
| 8    | Configuring and Maintaining the SID-X3N                           | 15 |
| 8.1  | Setting the Configuration DIP-switch                              | 15 |
| 9    | Technical Specifications                                          | 16 |
| Figu | ires                                                              |    |

| 5  |
|----|
| 6  |
| 7  |
| 8  |
| 9  |
| 10 |
| 10 |
| 15 |
|    |

### 1 Introduction

Welcome to Kramer Electronics! Since 1981, Kramer Electronics has been providing a world of unique, creative, and affordable solutions to the vast range of problems that confront video, audio, presentation, and broadcasting professionals on a daily basis. In recent years, we have redesigned and upgraded most of our line, making the best even better!

Our 1,000-plus different models now appear in 11 groups that are clearly defined by function: GROUP 1: Distribution Amplifiers; GROUP 2: Switchers and Routers; GROUP 3: Control Systems; GROUP 4: Format/Standards Converters; GROUP 5: Range Extenders and Repeaters; GROUP 6: Specialty AV Products; GROUP 7: Scan Converters and Scalers; GROUP 8: Cables and Connectors; GROUP 9: Room Connectivity; GROUP 10: Accessories and Rack Adapters and GROUP 11: Sierra Video Products.

Thank you for purchasing the Kramer MegaTOOLS<sup>®</sup> **SID-X3N** *Step-in Commander* which is ideal for:

- Display systems requiring simple input selection
- Remote monitoring of computer activity in schools and businesses
- Rental/staging applications
- Multimedia and presentation source selection

### 2 Getting Started

We recommend that you:

- Unpack the equipment carefully and save the original box and packaging materials for possible future shipment
- Review the contents of this user manual

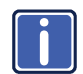

Go to <u>http://www.kramerelectronics.com/support/product\_downloads.asp</u> to check for up-to-date user manuals, application programs, and to check if firmware upgrades are available (where appropriate).

#### 2.1 Achieving the Best Performance

To achieve the best performance:

- Use only good quality connection cables (we recommend Kramer highresolution, high-quality cables) to avoid interference, deterioration in signal quality due to poor matching, and elevated noise levels (often associated with low quality cables)
- Do not secure the cables in tight bundles or roll the slack into tight coils
- Avoid interference from neighboring electrical appliances that may adversely
  influence signal quality
- Position your Kramer SID-X3N away from moisture, excessive sunlight and dust

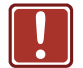

This equipment is to be used only inside a building. It may only be connected to other equipment that is installed inside a building.

#### 2.2 Safety Instructions

| Ì        | Caution: | There are no operator serviceable parts inside the unit                                    |  |  |
|----------|----------|--------------------------------------------------------------------------------------------|--|--|
| J        | Warning: | Use only the Kramer Electronics input power wall<br>adapter that is provided with the unit |  |  |
| Warning: |          | Disconnect the power and unplug the unit from the wall before installing                   |  |  |

### 2.3 Recycling Kramer Products

The Waste Electrical and Electronic Equipment (WEEE) Directive 2002/96/EC aims to reduce the amount of WEEE sent for disposal to landfill or incineration by requiring it to be collected and recycled. To comply with the WEEE Directive, Kramer Electronics has made arrangements with the European Advanced Recycling Network (EARN) and will cover any costs of treatment, recycling and recovery of waste Kramer Electronics branded equipment on arrival at the EARN facility. For details of Kramer's recycling arrangements in your particular country go to our recycling pages at <u>http://www.kramerelectronics.com/support/recycling/</u>.

### 3 Overview

The **SID-X3N** accepts an HDMI, DisplayPort, DVI and PC graphics video input, as well as an unbalanced stereo audio input (which is embedded into the output signal), and transmits the signal via HDMI cable to a compatible switcher, (for example, the **VS-62H**). The device also provides an unbalanced, stereo audio output. When the **SID-X3N** is connected to a switcher, it can also control the input selection of the switcher.

In particular the SID-X3N: features:

- HDTV support
- HDMI with Deep Color, x.v.Color™ and 3D
- HDCP compliancy—works with sources that support HDCP repeater mode
- Input signal detection based on video clock presence
- Automatic input selection based on manual selection or last connected input
- Automatic analog audio detection and embedding
- Programmable step-in functionality (when used with the VS-62H connected via an HDMI cable that supports HEC, HDMI Ethernet Channel)
- I-EDIDPro<sup>™</sup> Kramer Intelligent EDID Processing<sup>™</sup> Intelligent EDID handling & processing algorithm ensures Plug and Play operation for HDMI systems
- A lockable EDID
- Equalization and reclocking of the data
- A maximum data rate of 6.75Gbps (2.25Gb per graphics channel)
- Support for digital audio formats
- A MegaTOOLS<sup>®</sup> sized enclosure. Two devices can be mounted in a rack using the optional RK-T2B adapter

You can control the **SID-X3N** using the front panel buttons, or remotely via contact closure switches.

## 4 Defining the SID-X3N Step-in Commander

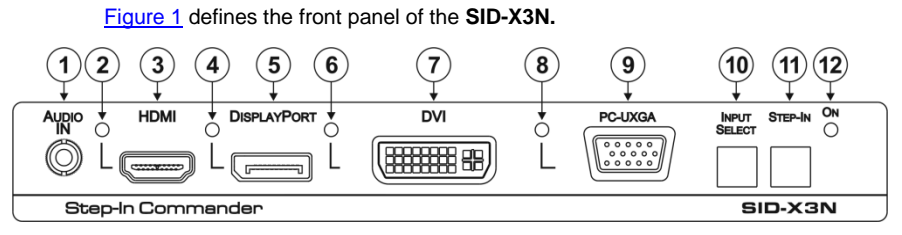

Figure 1: SID-X3N Step-in Commander Front Panel

| #  | Feature                  |                                       | Function                                                                                                    |
|----|--------------------------|---------------------------------------|----------------------------------------------------------------------------------------------------|
| 1  | AUDIO IN 3.5mm Mini Jack |                                       | Connect to an unbalanced stereo audio source                                                                                                    |
| 2  |                          | LED                                   | Lights green when the HDMI input is selected                                                                                                    |
| 3  | HDIVII                   | HDMI Connector                        | Connect to an HDMI source                                                                                                    |
| 4  | Diamlay Dart             | LED                                   | Lights green when the DisplayPort input is selected                                                                                                    |
| 5  | DisplayPort              | DP Connector                          | Connect to a DisplayPort source                                                                                                    |
| 6  | עע                       | LED                                   | Lights green when the DVI input is selected                                                                                                    |
| 7  | DVI                      | DVI Connector                         | Connect to a DVI source                                                                                                    |
| 8  |                          | LED                                   | Lights green when the PC-UXGA input is selected                                                                                                    |
| 9  | PC-UXGA                  | PC-UXGA<br>15-pin HD<br>Connector (F) | Connect to a PC graphics source                                                                                                    |
| 10 | 0 INPUT SELECT Button    |                                       | Press repeatedly to cycle through the inputs manually to select an input signal and override the automatic selection, (see <u>Section 7.1</u> )<br>Note: When the button is lit it is inactive and pressing the button will not activate the input |
| 11 | STEP-IN Button           |                                       | Press to activate the input on the switcher that the SID-X3N is connected to, (see Section 7.2)                                                                                                    |
| 12 | ONLED                    |                                       | Lights green when the device is powered on                                                                                                    |

#### Figure 2 defines the rear panel of the SID-X3N.

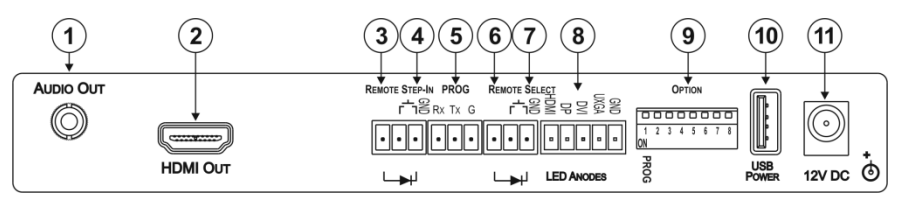

Figure 2: SID-X3N Step-in Commander Rear Panel

| #  | Feature                             |                                                       | Function                                                                               |
|----|-------------------------------------|-------------------------------------------------------|----------------------------------------------------------------------------------------|
| 1  | AUDIO OUT 3.5m                      | m Mini Jack                                           | Connect to an unbalanced, stereo audio acceptor, (see Section 4)                       |
| 2  | HDMI OUT Connector                  |                                                       | Connect to a compatible switcher, for example, VS-62H using an HDMI cable              |
| 3  | REMOTE STEP-II                      | V LED                                                 | Connect to the anode of the remote Step-In LED indicator                               |
| 4  | 3-pin Terminal<br>Block             | Switch                                                | Connect to the remote, Step-In switch, (see Section 5.1)                               |
| 5  | PROG RS-232 3-pin Terminal<br>Block |                                                       | Connect to the PC via RS-232 to perform a firmware upgrade                             |
| 6  |                                     | LED                                                   | Connect to the anode of the remote Input Select LED indicator, (see <u>Section 4</u> ) |
| 7  | REMOTE<br>SELECT 8-pin              | Switch                                                | Connect to the remote, Input Select switch, (see Section 5.2)                          |
| 8  | Terminal Block                      | LED <i>HDMI,</i><br><i>DP, DVI</i><br>and <i>UXGA</i> | Connect to the anodes of the remote input indicators (see <u>Section 5.3</u> )         |
| 9  | OPTION 8-way DIP-switch             |                                                       | Used to set the device behavior, (see Section 8.1)                                     |
| 10 | USB POWER Cor                       | nector                                                | Provides 5V DC power to a device                                                       |
| 11 | 12V DC Power Connector              |                                                       | Connect to supplied power adapter, center pin positive                                 |

### 5 Connecting the SID-X3N

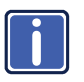

Switch off the power to all devices before connecting them to your **SID-X3N**. After connecting your **SID-X3N** connect the power to other devices.

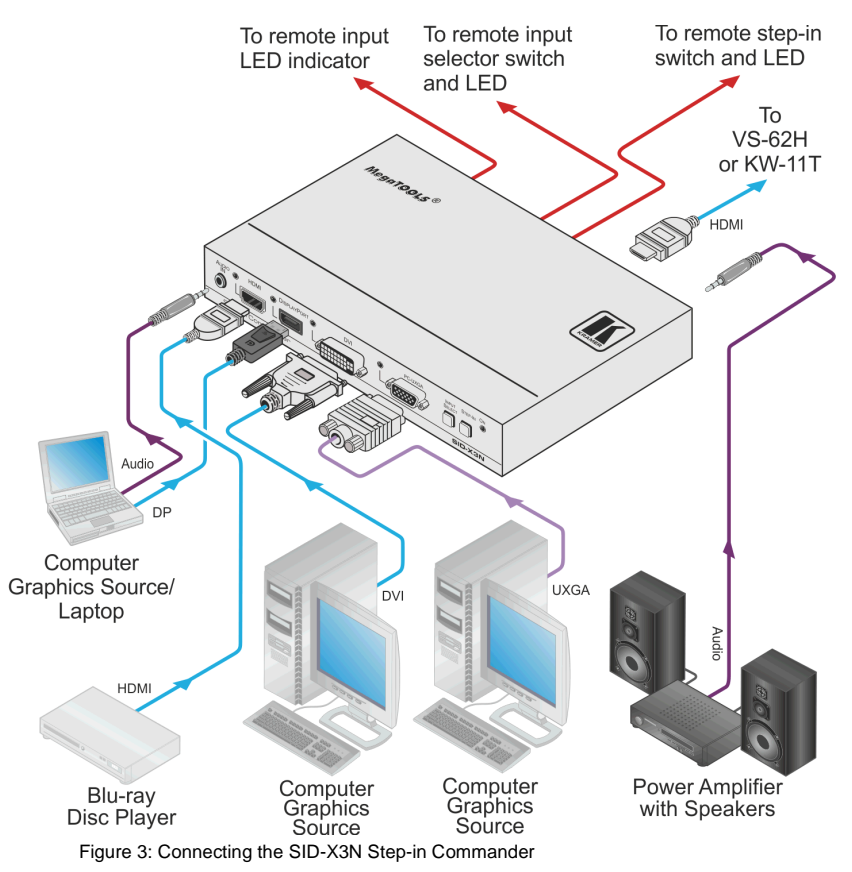

#### To connect the SID-X3N as illustrated in Figure 3:

- Connect up to four video sources, (for example, Blu-ray disc player, laptop, two computer graphics sources) to the video input connectors.
- Connect the unbalanced stereo audio source, (for example, the audio output of the laptop) to the AUDIO IN 3.5mm mini jack.

- Connect the AUDIO OUT 3.5mm mini jack to the unbalanced, stereo audio acceptor, (for example, a power amplifier with speakers).
- Connect the HDMI OUT connector to a compatible switcher, (for example, VS-62H or KW-11T).
- Connect the REMOTE STEP-IN 3-way terminal block to a contact closure switch and LED, (see <u>Section 5.1</u>).
- Connect the REMOTE SELECT 3-way terminal block to a momentary contact closure switch and LEDs, (see <u>Section 5.2</u>).
- Connect the LED ANODES 5-way terminal block to the remote input indicator LEDs, (see <u>Section 5.3</u>).
- If required, connect a device requiring a 5V DC power supply, (for example, the KW-11T, not shown in <u>Figure 3</u>).
- Connect the power adapter to the SID-X3N and to the mains power, (not shown in Figure 3).

**Note:** All LED supplies include a current limiting resistor and are designed to work with any standard LED.

### 5.1 Connecting the Remote Step-In Switch and LED

You can connect a remote, contact closure step-in switch to take control of the input of the attached switcher, as well as a remote step-in LED to the REMOTE STEP-IN terminal block on the rear panel of the **SID-X3N**.

Figure 4 illustrates the connections from the terminal block to the switch and LED.

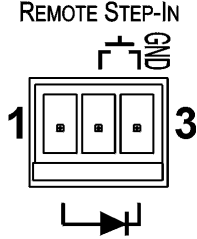

Figure 4: Remote Step-In Switch and LED Wiring

To connect a remote step-in switch and LED as illustrated in the example in Figure 4:

- 1. Connect pins 2 and 3 from the terminal block to the remote step-in switch.
- Connect pin 1 from the terminal block to the anode of the remote step-in LED.
- Connect pin 3 from the terminal block to the cathode of the remote step-in LED.

#### 5.2 Connecting the Remote Select Switch and LED

You can connect a remote, contact closure, input selection switch to activate an input (momentary contact is sufficient to switch inputs), as well as an indicator LED to the terminal block on the rear panel of the **SID-X3N**.

Figure 5 illustrates the connections from the terminal block to the switch and LED.

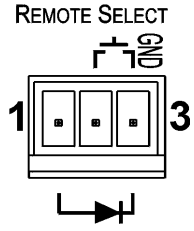

Figure 5: Remote Select Switch and LED Wiring

# To connect a remote selection switch and LED as illustrated in the example in Figure 5:

- 1. Connect pins 2 and 3 from the terminal block to the remote selection switch.
- Connect pin 1 from the terminal block to the anode of the remote selection LED.
- Connect pin 3 from the terminal block to the cathode of the remote selection LED.

### 5.3 Connecting the Remote Input Selection LEDs

You can connect remote, input selection LEDS to the LED terminal block on the rear panel of the **SID-X3N** to indicate which is the active input.

Figure 6 illustrates the connections from the terminal block to the LEDs.

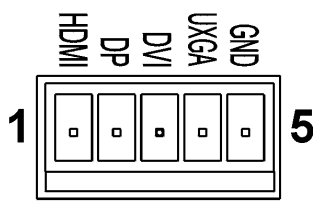

LED ANODES

Figure 6: Remote Input Indicator LED Connections

#### To connect remote input indicator LEDs:

- Connect pin 1 from the terminal block to the anode of the remote HDMI indicator LED.
- Connect pin 2 from the terminal block to the anode of the remote DP indicator LED.
- Connect pin 3 from the terminal block to the anode of the remote DVI indicator LED, (see the example in <u>Figure 7</u>).
- Connect pin 4 from the terminal block to the anode of the remote UXGA indicator LED.
- 5. Connect pin 5 from the terminal block to the cathode of each LED.

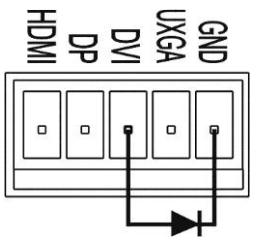

Figure 7: Example of a Remote Input Indicator LED Wiring for the DVI Input

### 6 Principles of Operation

This chapter describes the principles of operation of the SID-X3N and comprises:

- Video input selection (see <u>Section 6.1</u>)
- Audio signal control (see <u>Section 6.2</u>)

The SID-X3N selects video and audio inputs based on the rules described below.

#### 6.1 Video Input Selection

The video mode selection is set by the DIP-switches (see <u>Section 8.1</u>) to either of the following:

- Manual
- Last connected

In manual mode the input is selected using the front panel buttons and occurs whether or not there is a live signal present on the input.

In last connected mode the **SID-X3N** selects the input based on which input was connected last. If the signal on this input is subsequently lost for any reason, the input with a live signal with the highest priority is selected automatically. The priority from highest to lowest is:

- HDMI
- DisplayPort
- DVI
- PC

**Note**: In last connected mode, manually selecting an input using the front panel Input Select button overrides the last-connected automatic selection.

When the input signal sync is lost (but the cable is not removed) there is a delay of six seconds before another input is automatically selected. When an input cable is removed, the delay before automatic switching takes place is configurable, (see <u>Section 8.1</u>).

### 6.2 Audio Signal Control

The Option DIP-switches 2 and 3 (see <u>Section 8.1</u>) control the manner in which audio is handled.

The following table describes which audio signal is embedded in the output.

| DIP-switch<br>2 | DIP-switch<br>3 | 3.5mm Mini Jack       | Input       | Audio on Output      |
|-----------------|-----------------|-----------------------|-------------|----------------------|
| On/Off          | On/Off          | On/Off                | VGA         | 3.5mm mini jack      |
| Off             | On/Off          | Inserted              | HDMI/DP/DVI | 3.5mm mini jack      |
|                 |                 | Not inserted          |             | Embedded HDMI/DP/DVI |
| On              | On/Off          | Inserted/Not inserted | HDMI/DP     | Embedded HDMI/DP     |
| On              | Off             | Inserted/Not inserted | DVI         | Embedded DVI         |
| On              | On              | Inserted/Not inserted |             | 3.5mm mini jack      |

## 7 Operating the SID-X3N

This chapter describes the operating procedures of the **SID-X3N** and comprises:

- Manually selecting an input (see <u>Section 7.1</u>)
- Taking control of the switcher input (see <u>Section 7.2</u>)
- Locking the EDID (see <u>Section 7.3</u>)
- Audio mode selection (see Section 7.4)

Powering up the **SID-X3N** recalls the last settings (that is, the configuration of the device when it was powered down) from the non-volatile memory.

#### 7.1 Manually Selecting an Input

**Note**: When the button is lit it is inactive and pressing the button will not activate the input

#### To manually select an input:

 Press the INPUT SELECT button repeatedly until the required input is active as indicated by the associated LED

**Note**: The manual selection overrides the video selection mode set when in last connected mode and remains in effect until the device is power cycled.

# 7.2 Taking Control of the Switcher Input When Connected to the VS-62H

To activate the input of the **VS-62H** to which the **SID-X3N** is connected, press the STEP-IN button. If the **VS-62H** grants the **SID-X3N** access to the input, the STEP-IN button lights. If the **VS-62H** does not grant access for some reason, the button flashes for a few seconds and then does not light. This may be because the **VS-62H** input connected to the **SID-X3N** has been set to have a lower priority than the currently active input.

Note: Input priority on the VS-62H is set using the Kramer Control Software.

### 7.3 Locking the EDID

The currently stored EDID can be locked to prevent it from being overwritten. To lock the current EDID, set DIP-switch 5 to ON (see <u>Section 8.1</u>).

Note: The device must be power-cycled after you change this DIP-switch.

### 7.4 Audio Mode Selection

The Option DIP-switches 2 and 3 control the manner in which audio is handled (see <u>Section 8.1</u>).

## 8 Configuring and Maintaining the SID-X3N

### 8.1 Setting the Configuration DIP-switch

The 8-way dip-switch provides the ability to configure a number of device functions. A switch that is down is on, a switch that is up is off. By default, all switches are up (off).

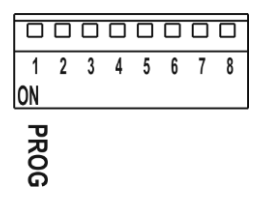

Figure 8: The Configuration DIP-switch

| # | Feature                                                          | Function                                                                           | DIP-switch                                                                                                    |  |
|---|------------------------------------------------------------------|------------------------------------------------------------------------------------|----------------------------------------------------------------------------------------------------|--|
| 1 | Program                                                          | Enables firmware updates                                                           | On—Enable updating<br>Off—Disable updating                                                                                              |  |
| 2 | General audio<br>control                                         | Selects whether the analog audio is embedded in the outputs, (see Section 6.2)     | On—Use embedded audio and<br>DIP-switch 3 controls DVI audio<br>Off—Use analog audio                                                    |  |
| 3 | DVI audio control<br>(active only when<br>DIP-switch 2 is<br>on) | Selects whether the analog<br>audio is embedded in the DVI<br>signal               | On—Use analog audio in DVI<br>signal<br>Off—Use whatever audio is<br>present on the DVI input                                           |  |
| 4 | Video mode input selection                                       | Sets the video input selection<br>mode to either last connected or<br>manual       | On—Last connected<br>Off—Manual                                                                                                    |  |
| 5 | Lock EDID                                                        | Locks the current EDID, (see <u>Section 7.3</u> )                                  | On—Locked EDID<br>Off—Automatic EDID selection                                                                                          |  |
| 6 | Switching delay                                                  | Selects the time delay before<br>switching occurs when a input<br>cable is removed | On—0.5seconds<br>Off—5 seconds<br>Note: When the input sync is lost<br>but the cable is not removed, the<br>delay is always six seconds |  |
| 7 | - For future use                                                 |                                                                                    |                                                                                                    |  |
| 8 |                                                                  |                                                                                    |                                                                                                    |  |

**Note**: DIP-switch 2 must be set to ON to enable DIP-switch 3 to control the DVI audio mode selection.

## 9 Technical Specifications

| INPUTS:                                            | Video:                                                                                                    | 1 HDMI on an HDMI connector<br>1 DP on a DisplayPort connector<br>1 DVI-D on a DVI-I connector<br>1 VGA on a 15-pin HD (F) connector |  |
|----------------------------------------------------|----------------------------------------------------------------------------------------------------|----------------------------------------------------------------------------------------------------|--|
|                                                    | Audio:                                                                                                    | 1 Unbalanced stereo audio on a 3.5mm mini jack                                                                                       |  |
| OUTPUTS: 1 HDMI on an HDMI connector               |                                                                                                    |                                                                                                    |  |
|                                                    | 1 Unbalanced stereo audio in a 3.5mm mini jack                                                                                                    |                                                                                                    |  |
| PORTS:                                             | 1 RS-232 3                                                                                                    | -pin terminal block for programming                                                                                                  |  |
| CONTROLS:                                          | Front panel buttons, remote step-in switch, remote input selection switches                                                                                       |                                                                                                    |  |
| STANDARDS: HDMI with Deep Color, x.v.Color™ and 3D |                                                                                                    | Deep Color, x.v.Color™ and 3D                                                                                                    |  |
|                                                    | HDCP: Works with sources that support HDCP repeater mode                                                                                                    |                                                                                                    |  |
| POWER<br>CONSUMPTION:                              | 12V DC, 1.1A                                                                                                    |                                                                                                    |  |
| OPERATING<br>TEMPERATURE:                          | 0° to +40°C (32° to 104°F)                                                                                                    |                                                                                                    |  |
| STORAGE<br>TEMPERATURE:                            | -40° to +70°C (-40° to 158°F)                                                                                                    |                                                                                                    |  |
| HUMIDITY:                                          | 10% to 90%, RHL non-condensing                                                                                                    |                                                                                                    |  |
| DIMENSIONS:                                        | 18.8cm x 11.3cm x 2.5cm (7.4" x 4.5" x 1") W, D, H                                                                                                    |                                                                                                    |  |
| WEIGHT:                                            | 0.48kg (1.1lbs) approx.                                                                                                    |                                                                                                    |  |
| INCLUDED<br>ACCESSORIES:                           | Power adapter                                                                                                    |                                                                                                    |  |
| OPTIONS:                                           | DPTIONS:       19" Rack adapter RK-T2B, RTBUS-12, RTBUS-22, SID-X1BP I (substitute black top plate for the SID-X3N to blend in with the of the modular TBUS-10xl) |                                                                                                    |  |

#### LIMITED WARRANTY

The warranty obligations of Kramer Electronics for this product are limited to the terms set forth below:

#### What is Covered

This limited warranty covers defects in materials and workmanship in this product.

#### What is Not Covered

This limited warranty does not cover any damage, deterioration or malfunction resulting from any alteration, modification, improper or unreasonable use or maintenance, misuse, abuse, accident, neglect, exposure to excess moisture, fire, improper packing and shipping (such claims must be presented to the carrier), lightning, power surges, or other acts of nature. This limited warranty does not cover any damage, deterioration or malfunction resulting from the installation or removal of this product from any installation, any unauthorized tampering with this product, any repairs attempted by anyone unauthorized by Kramer Electronics to make such repairs, or any other cause which does not relate directly to a defect in materials and/or workmanship of this product. This limited warranty does not cover cartons, equipment enclosures, cables or accessories used in conjunction with this product.

Without limiting any other exclusion herein, Kramer Electronics does not warrant that the product covered hereby, including, without limitation, the technology and/or integrated circuit(s) included in the product, will not become obsolete or that such items are or will remain compatible with any other product or technology with which the product may be used. How Long Does this Coverage Last

Seven years as of this printing; please check our Web site for the most current and accurate warranty information.

#### Who is Covered

Only the original purchaser of this product is covered under this limited warranty. This limited warranty is not transferable to subsequent purchasers or owners of this product.

#### What Kramer Electronics will do

Kramer Electronics will, at its sole option, provide one of the following three remedies to whatever extent it shall deem necessary to satisfy a proper claim under this limited warranty:

- 1. Elect to repair or facilitate the repair of any defective parts within a reasonable period of time, free of any charge for the necessary parts and labor to complete the repair and restore this product to its proper operating condition. Kramer Electronics will also pay the shipping costs necessary to return this product once the repair is complete.
- 2. Replace this product with a direct replacement or with a similar product deemed by Kramer Electronics to perform substantially the same function as the original product.
- Issue a refund of the original purchase price less depreciation to be determined based on the age of the product at the time remedy is sought under this limited warranty.

What Kramer Electronics will not do Under This Limited Warranty If this product is returned to Kramer Electronics or the authorized dealer from which it was purchased or any other party authorized to repair Kramer Electronics products, this product must be insured during shipment, with the insurance and shipping charges prepaid by you. If this product is returned uninsured, you assume all risks of loss or damage during shipment. Kramer Electronics will not be responsible for any costs related to the removal or re-installation of this product from or into any installation. Kramer Electronics will not be responsible for any costs related to any setting up this product, any adjustment of user controls or any programming required for a specific installation of this product.

#### How to Obtain a Remedy under this Limited Warranty

To obtain a remedy under this limited warranty, you must contact either the authorized Kramer Electronics reseller from whom you purchased this product or the Kramer Electronics office nearest you. For a list of authorized Kramer Electronics resellers and/or Kramer Electronics authorized service providers, please visit our web site at www.kramerelectronics.com or contact the Kramer Electronics office nearest you.

In order to pursue any remedy under this limited warranty, you must possess an original, dated receipt as proof of purchase from an authorized Kramer Electronics reseller. If this product is returned under this limited warranty, a return authorization number, obtained from Kramer Electronics, will be required. You may also be directed to an authorized reseller or a person authorized by Kramer Electronics to repair the product.

If it is decided that this product should be returned directly to Kramer Electronics, this product should be properly packed, preferably in the original carton, for shipping. Cartons not bearing a return authorization number will be refused.

#### Limitation on Liability

THE MAXIMUM LIABILITY OF KRAMER ELECTRONICS UNDER THIS LIMITED WARRANTY SHALL NOT EXCEED THE ACTUAL PURCHASE PRICE PAID FOR THE PRODUCT. TO THE MAXIMUM EXTENT PERMITTED BY LAW, KRAMER ELECTRONICS IS NOT RESPONSIBLE FOR DIRECT. SPECIAL. INCIDENTAL OR CONSEQUENTIAL DAMAGES RESULTING FROM ANY BREACH OF WARRANTY OR CONDITION, OR UNDER ANY OTHER LEGAL THEORY. Some countries, districts, or states do not allow the exclusion or limitation of relief, special, incidental, consequential or indirect damages, or the limitation of liability to specified amounts, so the above limitations or exclusions may not apply to you.

#### Exclusive Remedy

TO THE MAXIMUM EXTENT PERMITTED BY LAW, THIS LIMITED WARRANTY AND THE REMEDIES SET FORTH ABOVE ARE EXCLUSIVE AND IN LIEU OF ALL OTHER WARRANTIES, REMEDIES AND CONDITIONS, WHETHER ORAL OR WRITTEN, EXPRESS OR IMPLIED. TO THE MAXIMUM EXTENT PERMITTED BY LAW, KRAMER ELECTRONICS SPECIFICALLY DISCLAIMS ANY AND ALL IMPLIED WARRANTIES, INCLUDING, WITHOUT LIMITATION, WARRANTIES OF MERCHANTABILITY AND FITNESS FOR A PARTICULAR PURPOSE. IF KRAMER ELECTRONICS CANNOT LAWFULLY DISCLAIM OR EXCLUDE IMPLIED WARRANTIES UNDER APPLICABLE LAW. THEN ALL IMPLIED WARRANTIES COVERING THIS PRODUCT, INCLUDING WARRANTIES OF MERCHANTABILITY AND FITNESS FOR A PARTICULAR PURPOSE, SHALL APPLY TO THIS PRODUCT AS PROVIDED UNDER APPICABLE LAW.

IF ANY PRODUCT TO WHICH THIS LIMITED WARRANTY APPLIES IS A "CONSUMER PRODUCT" UNDER THE MAGNUSON-MOSS WARRANTY ACT (15 U.S.C.A. §2301, ET SEQ.) OR OTHER APPICABLE LAW, THE FOREGOING DISCLAIMER OF IMPLIED WARRANTIES SHALL NOT APPLY TO YOU, AND ALL IMPLIED WARRANTIES ON THIS PRODUCT, INCLUDING WARRANTIES OF MERCHANTABILITY AND FITNESS FOR THE PARTICULAR PURPOSE, SHALL APPLY AS PROVIDED UNDER APPLICABLE LAW.

#### Other Conditions

This limited warranty gives you specific legal rights, and you may have other rights which vary from country to country or state to state

This limited warranty is void if (i) the label bearing the serial number of this product has been removed or defaced, (ii) the product is not distributed by Kramer Electronics or (iii) this product is not purchased from an authorized Kramer Electronics reseller. If you are unsure whether a reseller is an authorized Kramer Electronics reseller, please visit our Web site at

www.kramerelectronics.com or contact a Kramer Electronics office from the list at the end of this document. Your rights under this limited warranty are not diminished if you do not complete and return the product registration form or

complete and submit the online product registration form. Kramer Electronics thanks you for purchasing a Kramer Electronics product. We hope it will give you years of satisfaction.

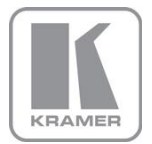

For the latest information on our products and a list of Kramer distributors, visit our Web site where updates to this user manual may be found.

We welcome your questions, comments, and feedback. Web site: <u>www.kramerelectronics.com</u> E-mail: <u>info@kramerel.com</u>

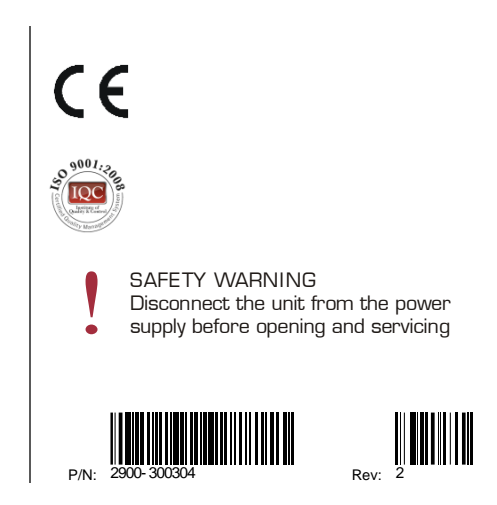